## **Entering Log Entries from PowerTeacher**

Log into PowerTeacher

Click on the backpack that corresponds to the correct section

| Powers                       | PowerSchool |                                       |      |   |  | Welcome, Gail Testelem   Help   Sign Ou<br>School: Systems School Term: 17-18 Semester 1 |   |   |   |     |  |
|------------------------------|-------------|---------------------------------------|------|---|--|------------------------------------------------------------------------------------------|---|---|---|-----|--|
|                              | ~           |                                       |      |   |  |                                                                                          |   |   | ß | ! e |  |
| Navigation                   | Current     | lassas                                |      |   |  |                                                                                          |   |   |   |     |  |
| Start Page<br>Daily Bulletin | Current C   | Idsses                                |      |   |  |                                                                                          |   |   |   |     |  |
| Schedule<br>Staff Directory  | 1(P)        | Attendance AM                         | 2 🔿  | H |  |                                                                                          | × | 6 | Ē |     |  |
| vleals<br>Personalize        | 2(P)        | Attendance PM                         | 10   | 幂 |  |                                                                                          | × | 6 |   |     |  |
| Gradebook                    | 5(P)        | English 7                             | 2 () | 菁 |  | I.                                                                                       | × | 6 | 0 |     |  |
| Recommendations              | 8(P)        | Computation 4                         | 1 () | - |  | <b>F</b>                                                                                 | × | 6 | = |     |  |
| Launch Gradebook             | 9(P)        | Foundations 4                         | 1 () | - |  |                                                                                          | × | 6 | = |     |  |
| Launch                       | 12(P)       | Vocabulary 4                          | 1 () | 幂 |  |                                                                                          | × | 6 | 8 |     |  |
|                              | 18(P)       | Speaking and Listening 4              | 1 🕐  | - |  | Ŗ                                                                                        | X | 6 |   |     |  |
|                              | 20(P)       | Personal Growth and<br>Study Habits 4 | 3 🔿  | A |  | R.                                                                                       | × | 6 | 8 |     |  |

The section you chose will show in the left side bar with all the student names. Click on the student name that you need to enter a log for.

| Pagess, Quintony   Select screens     Change Class:   Schedule     1(P) Attendance AM   Pagess, Quintony R 7 415 SS     2(P) Attendance PM   Pagess, Quintony R 7 415 SS     8(P) Computation 4   Pagess, Quintony R 7 415 SS     9(P) Foundations 4   Computation 4     20(P) Personal Growth and Study Habits 4   1G 08/16/2017 01/09/20     18(P) Speaking and Listening 4   Keton 2 English 7 Testelem, Gail 1G 08/16/2017 01/09/20     12(P) Vocabulary 4   Vocabulary 4 | Pagess, Quintony   Schedule     Change Class:   Schedule     1(P) Attendance AM   Pagess, Quintony R 7 415 SS     2(P) Attendance PM   Pagess, Quintony R 7 415 SS     9(P) Foundations 4   Pagess, Quintony R 7 415 SS     20(P) Personal Growth and Study Habits 4   5(P) S1 MSEN007-2 English 7 Testelem, Gail 1G 08/16/2017 01/09/20     18(P) Speaking and Listening 4   12(P) Vocabulary 4                                                                                                    | English 7<br>5(P)<br>Mouse, Mickey          |           | Pow     | verSch    | loor      | School:        | Welcome, G<br>Systems Scl | ail Testelem    <br>nool <b>Term:</b> | lelp   Sign | Out<br>ter 1                             |
|----------------------------------------------------------------------------------------------------|----------------------------------------------------------------------------------------------------|---------------------------------------------|-----------|---------|-----------|-----------|----------------|---------------------------|---------------------------------------|-------------|------------------------------------------|
| Change Class: Schedule   1(P) Attendance AM   2(P) Attendance PM   8(P) Computation 4   9(P) Foundations 4   20(P) Personal Growth<br>and Study Habits 4   18(P) Speaking and<br>Listening 4   12(P) Vocabulary 4                                                                                                    | Change Class: Schedule   1(P) Attendance AM   2(P) Attendance PM   8(P) Computation 4   9(P) Foundations 4   20(P) Personal Growth and Study Hablis 4   18(P) Speaking and Listening 4   12(P) Vocabulary 4                                                                                                    | Pagess, Quintony                            |           |         |           |           |                |                           |                                       | ÷           | 2ª                                       |
| 1(P) Attendance AM     2(P) Attendance PM     8(P) Computation 4     9(P) Foundations 4     20(P) Personal Growth and Study Habits 4     18(P) Speaking and Listening 4     12(P) Vocabulary 4                                                                                                    | 1(P) Attendance AM   Pagess, Quintony R 7 415 SS   SS     8(P) Computation 4   Pagess, Quintony R 7 415 SS   SS     9(P) Foundations 4   20(P) Personal Growth and Study Habits 4   State Course Teacher Room Enroll Leave 5(P) S1 MSEN007-2 English 7 Testelem, Gail 1G 08/16/2017 01/09/20   Cumulative Grade Inform Demographics Graduation Plan Progress Meeting Attendance Net Access Summary Print A Report 10 Quick Lookup Recommendations Schedule                                                                                                    | Change Class:                               | Sche      | dule    |           |           |                | Sel                       | ect screens                           | ~           | a                                        |
| 8(P) Computation 4     9(P) Foundations 4     20(P) Personal Growth<br>and Study Habits 4     5(P) S1 MSEN007-2   English 7     Testelem, Gail   1G   08/15/2017   01/09/20     B(P) Speaking and   Exp   Trm Crs-Sec   Course   Testelem, Gail   1G   08/15/2017   01/09/20     18(P) Speaking and   Exp   Testelem, Gail   1G   08/15/2017   01/09/20   Graduation Plan Progress     12(P) Vocabulary 4   Testelem, Gail   1G   08/16/2017   01/09/20   Print A Report      | 8(P) Computation 4     9(P) Foundations 4     20(P) Personal Growth<br>and Study Hablis 4     5(P) S1 MSEN007-2   English 7     Testelem, Gail   1G   08/16/2017   01/09/20     Graduation Plan Progress<br>Meeting Attractions 4   Meeting Attractions 4   Meeting Attractions 7     12(P) Vocabulary 4   10   08/16/2017   01/09/20                                                                                                    | 1(P) Attendance AM<br>2(P) Attendance PM    | Pagess, Q | uintony | R 7 415   | SS        |                | Prove.                    |                                       |             |                                          |
| 20(F) PErsonal Glowani 5(P) S1 MSEN007-2 English 7 Testelem, Gail 1G 08/16/2017 01/09/20   Demographics Graduation Plan Progress   Meeting Attack Vectors Summary   12(P) Vocabulary 4 Vocabulary 4                                                                                                    | 20(-7) Personal Glowani 5(P) S1 MSEN007-2 English 7 Testelem, Gail 1G 08/16/2017 01/09/20   18(P) Speaking and Listening 4 1C Neeting Attendance Neeting Attendance   12(P) Vocabulary 4 1C Vocabulary 4 1C Network Neeting Attendance                                                                                                    | 9(P) Foundations 4<br>20(P) Personal Growth | Exp       | Trm C   | rs-Sec    | Course    | Teacher        | Room                      | Enroll                                | Leave       | Select screens                           |
| 18(P) Speaking and Meeting Attendance   Listening 4 Color Net Access Summary   12(P) Vocabulary 4 Print A Report                                                                                                    | 18(P) Speaking and<br>Listening 4<br>12(P) Vocabulary 4<br>12(P) Vocabulary 4<br>12(P) Kocabulary 4<br>12(P) Kocabulary 4<br>1 | and Study Habits 4                          | 5(P)      | S1 M    | ISEN007-2 | English 7 | Testelem, Gail | 1G                        | 08/16/2017                            | 01/09/20    | Demographics<br>Graduation Plan Progress |
| 12(P) Vocabulary 4 Print A Report                                                                                                    | 12(P) Vocabulary 4 Print A Report<br>10 Quick Lookup<br>Recommendations<br>Schedule                                                                                                    | 18(P) Speaking and<br>Listening 4           |           |         |           |           |                |                           |                                       | Ro          | Meeting Attendance<br>Net Access Summary |
|                                                                                                    | Recommendations                                                                                                    | 12(P) Vocabulary 4                          |           |         |           |           |                |                           |                                       | 1           | Quick Lookup                             |
| Student Photo                                                                                                    |                                                                                                    |                                             |           |         |           |           |                |                           |                                       |             | Teacher Comments                         |
| Student Photo<br>Submit Log Entry<br>Teacher Comments                                                                                                    | Submit Log Entry<br>Teacher Comments                                                                                                    |                                             |           |         |           |           |                |                           |                                       |             | Term Grades                              |

Then click on the down arrow in the box that says "Select screens" – click on the Submit Log Entry from the list

| Submit Lo | <b>PG Entry</b><br>R 7 415 SS                                                      | Select screens | ~      |
|-----------|------------------------------------------------------------------------------------|----------------|--------|
| Date      | 08/09/2017                                                                         |                |        |
| Subject   | Discipline                                                                         |                |        |
| Log Entry | Quintony was not focused on work today and<br>distracted the class several times.] | $\hat{}$       |        |
|           |                                                                                    |                | Submit |

Type a subject (each building may suggest a list to use for the subject, so submissions will be consistent and easily grouped together).

Then type the Log Entry you would like to submit. You will not be able to view later, OR edit, so be sure all is correct before clicking on submit.

Once you click on submit, you will not be able to edit or view any log entries you have submitted.

The log entry will be stored on the PowerSchool Admin side and email sent to the designated office staff member, so he/she will be made aware that an entry has been made. A sample of that email is below:

| Log entry: Pagess, Quintony                                                                                                    | YR Inbox x                 | ē | 7 |  |  |  |  |  |  |
|----------------------------------------------------------------------------------------------------|----------------------------|---|---|--|--|--|--|--|--|
| gemerick@tsc.k12.in.us<br>to ▼                                                                                                   | 10:45 AM (3 minutes ago) 🏠 | * | • |  |  |  |  |  |  |
| Subject: Discipline<br>Teacher: Testelem, Gail<br>Quintony was not focused on work today and distracted the class several times. |                            |   |   |  |  |  |  |  |  |

\*\*Note - In the backpack area, there is a difference whether you click on the first name of a student or last name from the list in the left side bar:

Last Name will always take you to the "Schedule" screen (or your initial screen).

First Name will take you to the SAME screen as you were just on for the previous student.